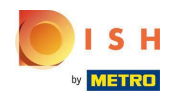

Option 1 – Bestelldetails drucken: Tippen Sie auf die gewünschte Bestellung, die Sie ausdrucken möchten.

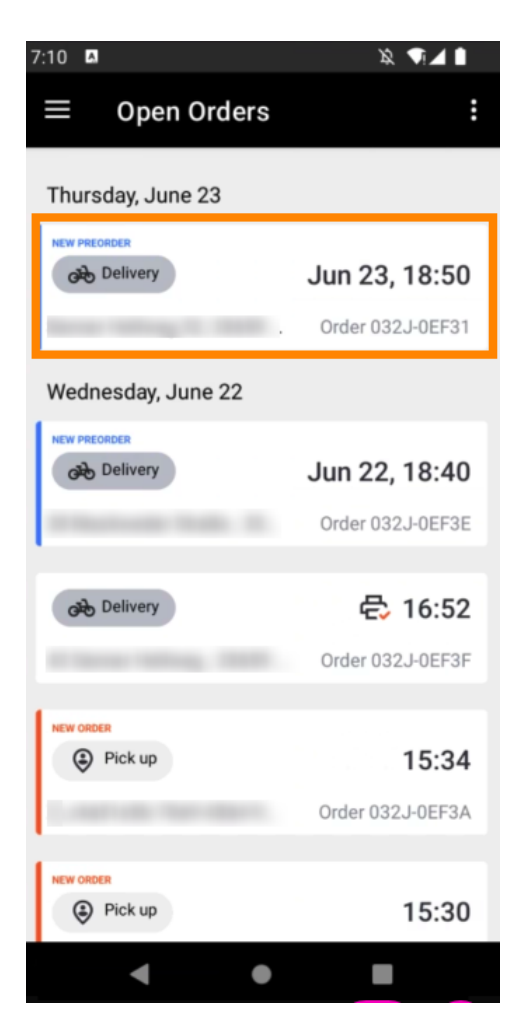

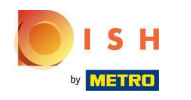

Tippen Sie auf das Drucksymbol und die Bestellung wird gedruckt.

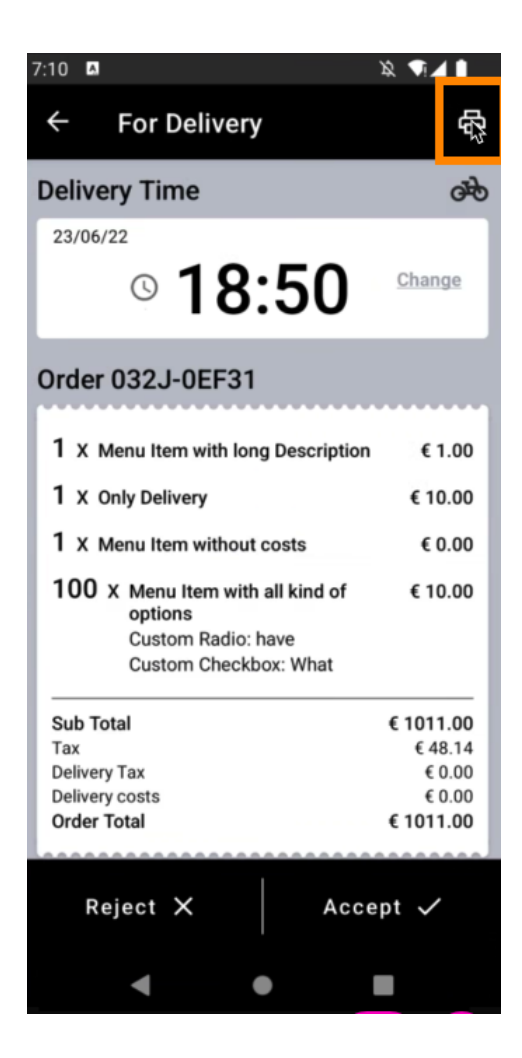

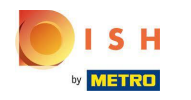

Option 2 – Tägliche Bestellzusammenfassung drucken: Tippen Sie auf das Menüsymbol.

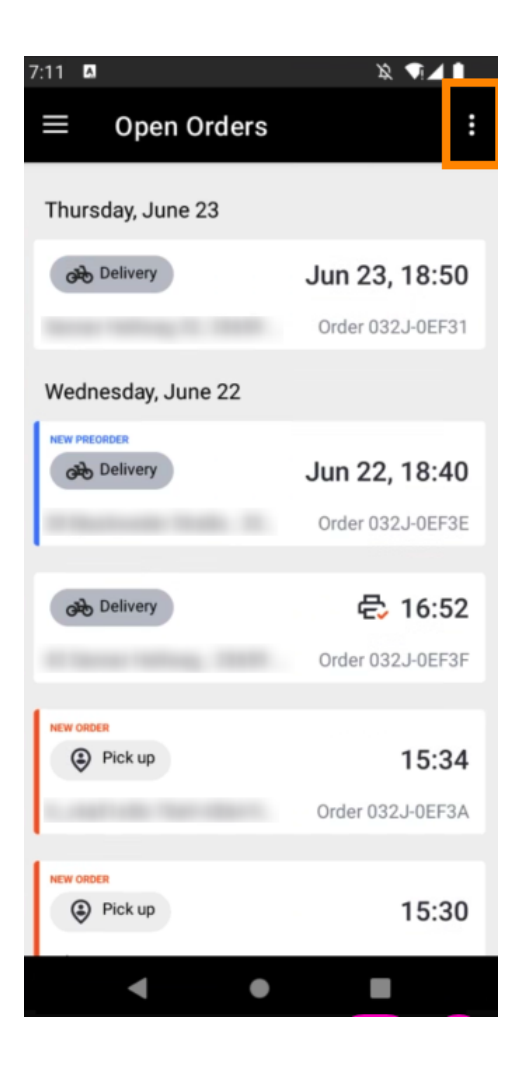

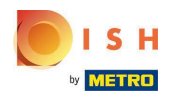

## • Tippen Sie auf Tägliche Bestellzusammenfassung drucken .

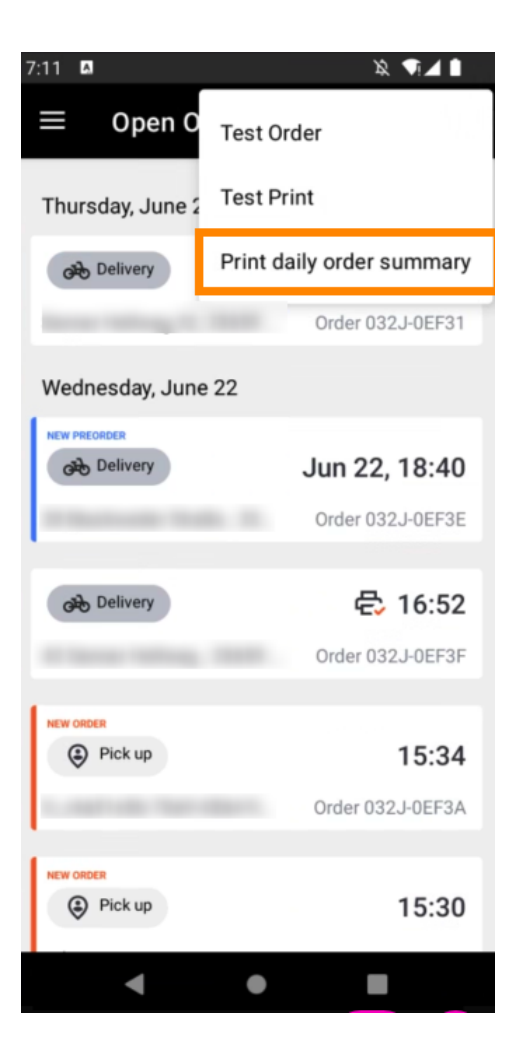

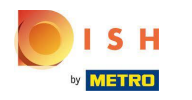

• Wählen Sie das gewünschte Datum aus, an dem Sie die Bestellübersicht drucken möchten .

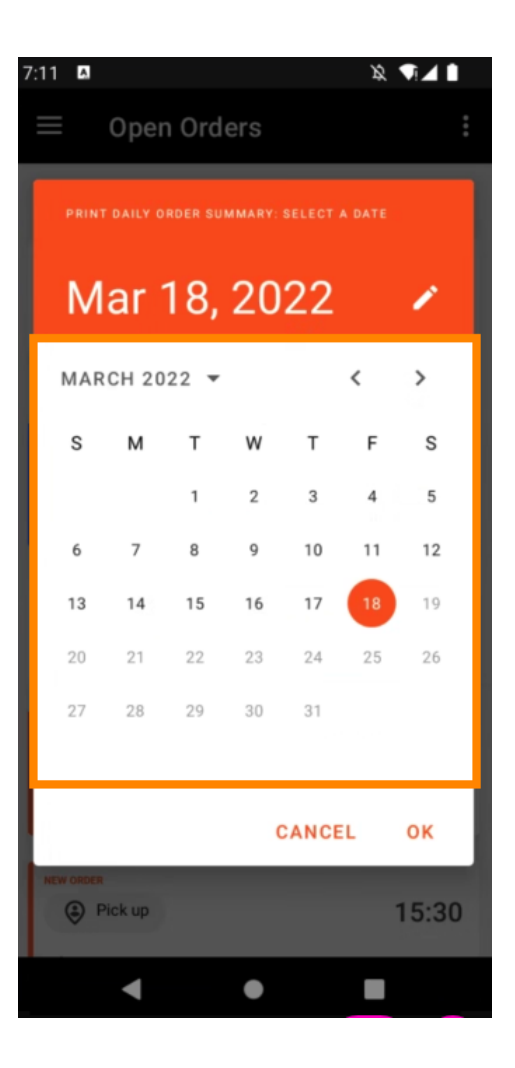

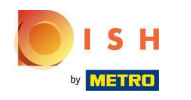

Tippen Sie auf die Schaltfläche OK und die Bestellübersicht wird gedruckt.

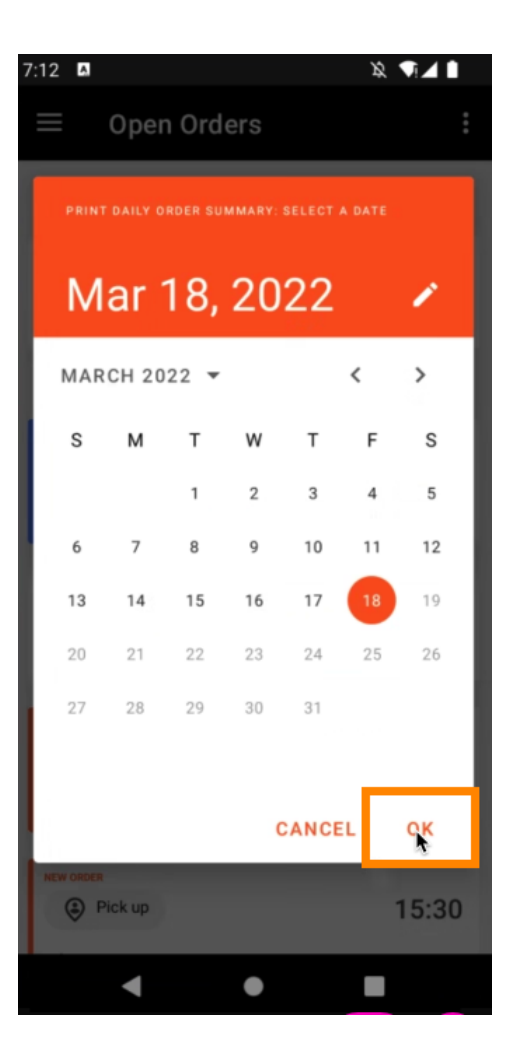

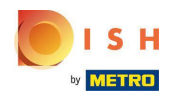

Option 3 - Testauftrag drucken: Tippen Sie auf das Menüsymbol .

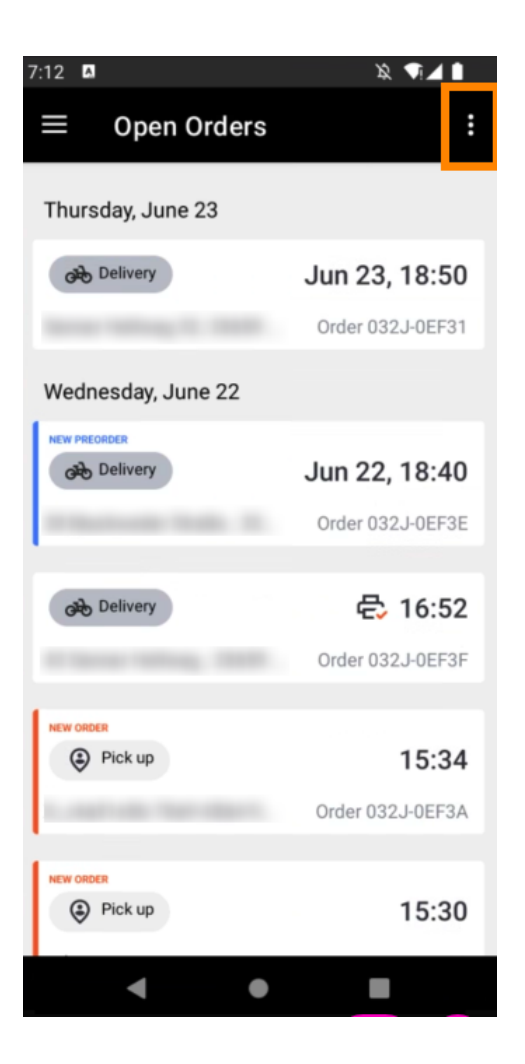

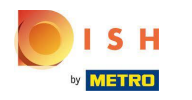

Tippen Sie auf Testdruck , um den Druck auszulösen. Das ist es. Sie sind fertig.

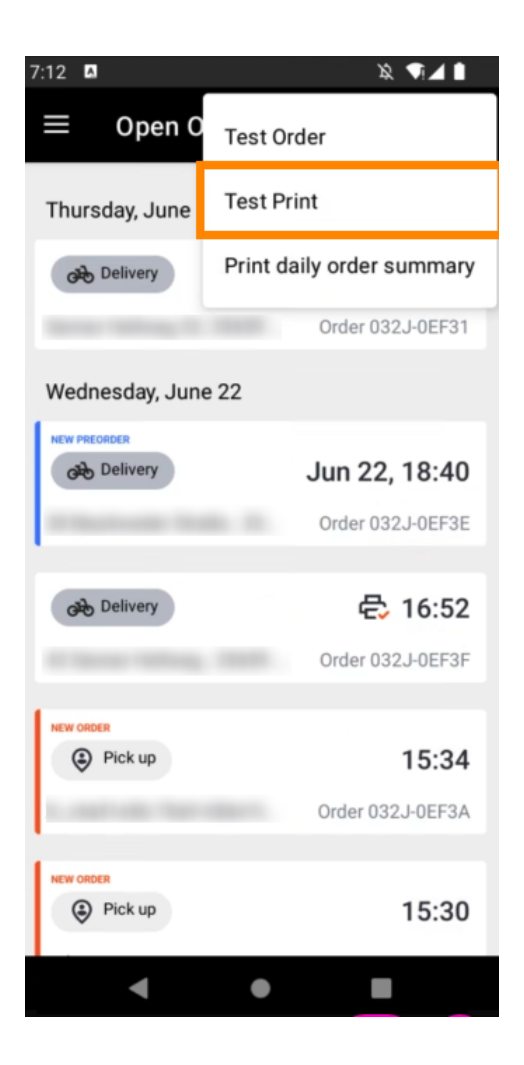

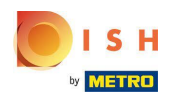

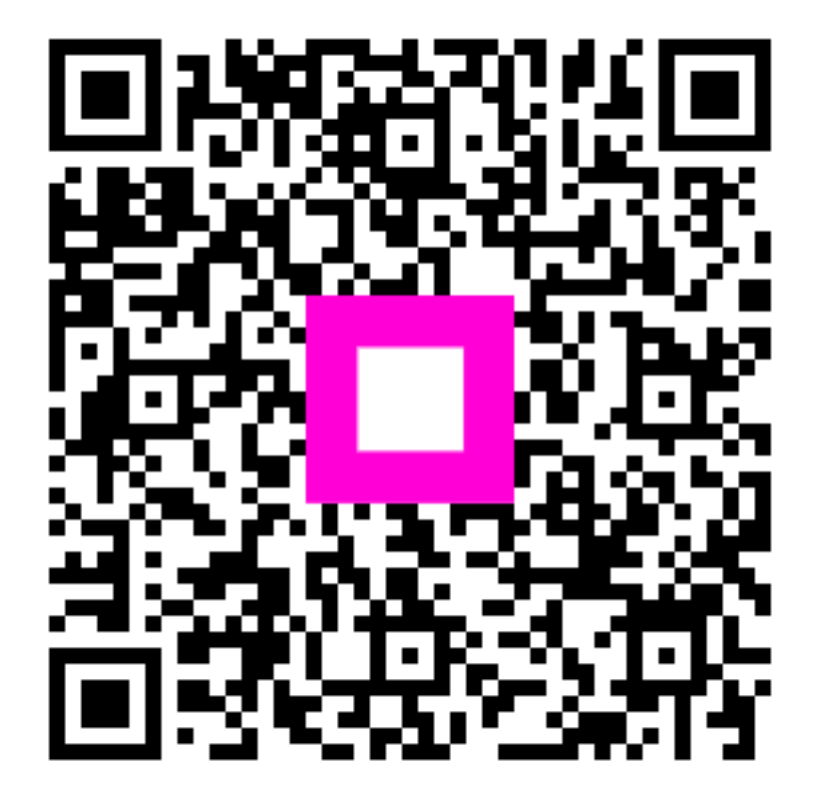

Scan to go to the interactive player